Payments made to the same vendor on a set interval (month, week, quarter, etc.) for the same amount may be set up as Recurring Payables and generated before the payment is due. A new invoice is created each time the process is run.

This is a 2 Step process. First create the recurring invoice data in setup. The second step is to Generate (or create) the invoice every month.

| <b>Step 1</b><br>Accounts Payable, File Maintenance,<br>Recurring AP                                                                                                    |                                                                                                    |
|----------------------------------------------------------------------------------------------------|----------------------------------------------------------------------------------------------------|
| <ol> <li>This step is only done once per recurring invoice.</li> <li>Enter the invoice date.</li> <li>The system will create a batch number based on this date.</li> <li>Enter the GL Link code.</li> <li>Enter 'Y' if the data entered is correct.</li> </ol> | Enter the default due date 03/30/2019 1<br>Enter batch number 20190330 2<br>Enter the AP link code for GL 1 3<br>Is everything ok? (Y/N/P=Printer/Q=Quit) Y 4 |

1. Enter the vendor. 12 Vendor ACME Acme Grocers Invoice 2. Enter the invoice number. If the invoice Store No. 
 COFFEE
 Period

 03/15/2019
 5

 7
 7

 30
 8

 03/20/2019
 11

 Maximum
 M 3 Payment Priority 1 6 Payment Disc Reference Purchase Date number does not exist. click Add. 
 1
 6
 Payment Disc

 04/14/2019
 9
 Disc Days

 12
 12
 Generated
 Net Due Days Disc Date 3. Enter the Period: M for Monthly or D for 12 12 15 Amt to Pay Daily. Invoice Amount 505.00 14 Discount 0.00 505.00 1099 Type (I/M/R) 4. Enter the payment priority. The most common value is 2. 5. Enter the original invoice date. 6. Enter the frequency. 7. Enter any payment discount. 8. Confirm net due days. This is taken from the vendor master setup. 9. Due Date is calculated by the system. 10. Confirm any discount days. 11. Confirm the discount date. 12. Enter the maximum number of times this invoice will be generated. For example, enter 12 if you will pay this invoice for the next months. 13. Enter the number of invoices already generated. If this is a new invoice, leave this zero. 14. Enter the invoice amount. 15. Enter any discount amount. 16. The system will create the Amount to Pay. 17. Enter the 1099 type, if appropriate. 18. Enter the 1099 amount, if appropriate. 19. Click Save if the invoice data is correct. Click Edit to change the invoice data you just entered. 1. If the distribution is not added by the Inv No 123456 Vendor ACME Acme Bank Acct. 10200-100 Lines system, enter 'A' to add a distribution Ln #Gl Acct Description 1 20500-100 Accounts Payable Amount Proof Ok? -505.00 505.00 Y line. Press Enter. 2. Add as many distribution lines as A=Add line S=Save A Enter line # to change D=Delete Dist 505.00 required. Press Q to quit the entry. 3. Enter 'S' to Save the invoice. Inv No 123456 Vendor ACME Acme Grocers Bank Acct. 10200-100 505.00 Lines Ok? Y Y Y In #GI Acct Description 1 20500-100 Accounts Payable 2 98980- Misc 2 Amount -505.00 505.00 0.00 Proof 505.00 1 20500-1 2 98980-3 Q -Setup for a recurring invoice is complete. 2 0.00 For each month, you must Generate (Create) Enter line # to change A=Add line C=Chk. Acc. s 3 D=Delete Dist S=Save the invoice. Proof 0.00

| <i>Step 2</i><br><i>Accounts Payable, Create Recurring AP</i>                                                                                                    |                                                                                                    |
|----------------------------------------------------------------------------------------------------|----------------------------------------------------------------------------------------------------|
| <ul> <li>Usually, you would run this once a month when you need to pay these invoices.</li> <li>1. Enter the date for the invoice to be created or generated.</li> <li>2. The system will create a batch number based on this date.</li> <li>3. Enter your GL Link code.</li> <li>4. Enter 'Y' if the data entered so far is correct.</li> </ul> | Petro-Data Inc. *** Generate Recurring Payables ***<br>Enter the default due date 04/30/2019 1<br>Enter batch number 20190430 2<br>Enter the AP link code for GL 1 3<br>Is everything ok? (Y/N/P=Printer/Q=Quit) Y 4                                                                                                    |
| The system will display a message if the invoice was created with the date entered above.                                                                                                    | 1 invoices created for a total of 505.00. Press enter.                                                                                                    |
| Using menu option <i>AP</i> , <i>Change Invoices</i> , you can view the invoice. The system will append the count number to the end of the invoice number.<br>If needed, you can change the data before paying the invoice.                                                                                                    | Vendor Number / Q-Quit ACME       Credit Limit 0.00         Company Acme Grocers       Addr 1         Addr 1       Discours         City       Zip         InvNo(B-Back)       Inv Date         Ref       Priority         12365601       04/15/2019         Disc Days       Disc Days         Disc Days       04/15/2019         Disc Days       04/15/2019         Disc Days       04/15/2019         Disc Days       04/15/2019         Disc Days       04/15/2019         Disc Days       04/15/2019         Disc Days       04/15/2019         Disc Days       04/15/2019         Disc Days       00/00         Batch No.       0.00         Description:       Cr Gard         E-Edit Invoice       P-Find Next Invoice         D-Delete Invoice       P-Find Next Invoice |